## Comment puis-je m'assurer que la 16/12 FW est installer correctement sur mon PC?

Nous vous recommandons d'abord de procédé à l'installation en utilisant la plus récente version du pilote disponible sur notre site support.

Une fois connectée et installée, la 16/12 FW devrait normalement apparaître au niveau du **Gestionnaire de Périphérique :** 

- Faite un clique-droit sur l'icône Poste de Travail sur votre bureau et sélectionnez Propriétés
- Sous l'onglet Matériel, cliquez sur Gestionnaire de Périphérique

Sous **Contrôleur Audio, Video & Jeux**, devraient apparaître les éléments suivants:

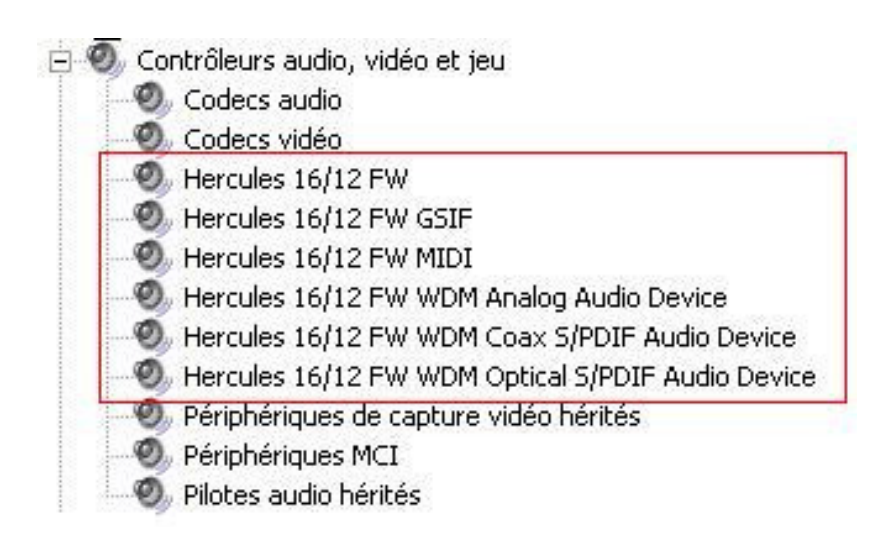

La 16/12 FW sera également présente au niveau du **Panneau de Configuration** Windows sous **Son et Périphériques Audio** 

| olume     | Sons                                | Audio                 | Voix  | Matériel     |     |
|-----------|-------------------------------------|-----------------------|-------|--------------|-----|
| Lecture   | audio                               |                       |       |              |     |
| <b>6</b>  | Unité par défaut :                  |                       |       |              |     |
| I A       | Hercules 16/12 FW Multichannel 🛛 😪  |                       |       |              |     |
|           | V                                   | olume                 | Param | ètres avancé | és) |
| Enregistr | rement audio                        |                       |       |              |     |
| ø         | Unité par défaut :                  |                       |       |              |     |
| 18        | Hercules 16/12 FW Multichannel      |                       |       |              | *   |
|           | V                                   | olume                 |       | Avancé       |     |
| Lecture   | MIDI                                |                       |       |              | _   |
| <b>1</b>  | Unité par défaut :                  |                       |       |              |     |
| (interes) | Synthé. SW table de sons GS Mic 🛛 😽 |                       |       |              |     |
|           |                                     |                       |       | 1            | _   |
|           |                                     | and the second second |       |              |     |

Lorsque sous tension, la 16/12 FW devient normalement la carte son par défaut de votre ordinateur (en **Lecture** et **Enregistrement audio)**. Si ce n'est pas le cas, sélectionnez-là en utilisant le menu déroulant.

Vous noterez que les contrôles relatifs à l'enregistrement ne sont pas accessibles, puisque les changements relatifs doivent être effectués dans le mixer dédier de la 16/12 FW. Celui-ci est accessible via l'icône sur votre bureau, ou via le menu **Programmes** (par défaut Hercules > Audio > Hercules 16/2 FW).

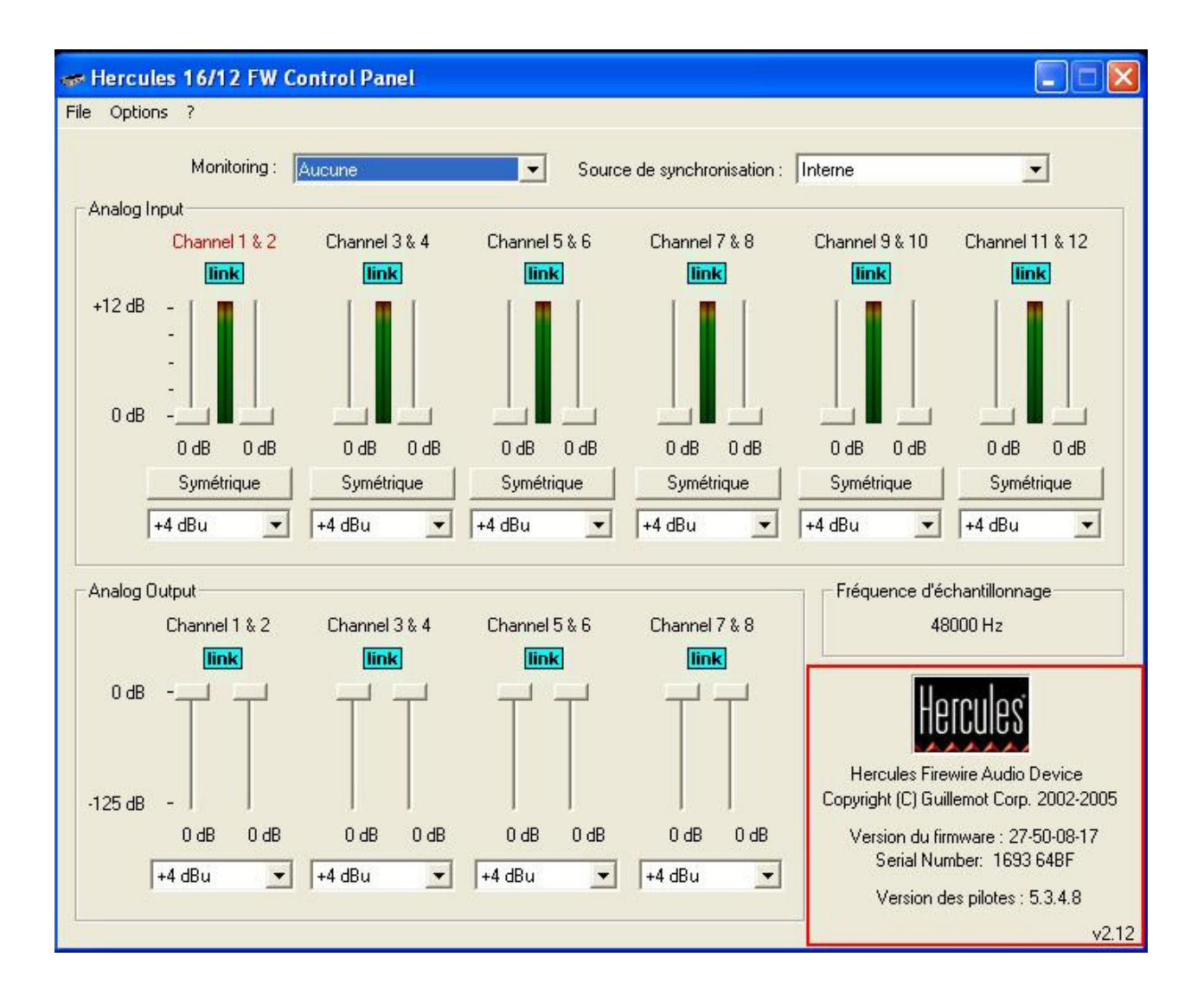

Le Mixer dédié de la 16/12 FW vous donnera le contrôle des différents aspects du boîtier. Si la 16/12 FW est correctement installé, la version du FIRMWARE et du pilote numéros de série devrait apparaître dans coin inférieur droit.